# 1/ SERVEUR DE FICHIERS

Installation d'un second serveur Windows qui est joint au domaine aqua.lan, qui a comme fonction de serveur de fichiers :

| 🚘 Gestionnaire de serveur                                                                     |                                                                                                    |                                                                                                    | — —                                                                                                    |
|-----------------------------------------------------------------------------------------------|----------------------------------------------------------------------------------------------------|----------------------------------------------------------------------------------------------------|----------------------------------------------------------------------------------------------------|
| Gestionna                                                                                     | ire de serveur • Ser                                                                                                    | veur local                                                                                                    | 🔹 🅄   🚩 Gérer Outils Afficher A                                                                                                    |
| Tableau de bord                                                                               | PROPRIETES<br>Pour winsrv2019data                                                                                              |                                                                                                    | TÂCHES 🔻                                                                                                    |
| Serveur local           Image: Tous les serveurs           Image: Services de fichiers et d ▷ | Nom de l'ordinateur<br>Domaine                                                                                                 | winsrv2019data<br>aqua.lan                                                                                      | Propriétés système<br>Modification du nom ou du domaine de l'ordinateur X<br>Vous pouvez modifier le nom et l'appartenance de cet                                                             |
|                                                                                               | Pare-feu Windows Defender<br>Gestion à distance<br>Bureau à distance<br>Association de cartes réseau<br>Ethernet<br>Ethernet 2 | Public : Actif, Privé : Actif<br>Activé<br>Activé<br>Désactivé<br>192.168.5.40, Compatible IPv6<br>Non connecté | ordinateur. Ces modifications peuvent influer sur l'accès aux<br>ressources réseau.<br>D Nom de l'ordinateur :<br>vinsrv2019data]<br>Nom complet de l'ordinateur :<br>vinsrv2019data.aqua.lan |
|                                                                                               | Version du système d'exploitation<br>Informations sur le matériel                                                              | Microsoft Windows Server 2019<br>Dell Inc. OptiPlex GX52                                                        | Membre d'un<br>ot<br>i22 Obraine :<br>i22 Groupe de travail :                                                                                                    |
|                                                                                               | <b>ÉVÉNEMENTS</b><br>Tous les événements   94 au total                                                                         |                                                                                                    | OK Annuler                                                                                                    |

Ajout du des dossiers de partage (taches>nouveau partage), choisir partage SMB rapide puis chemin personnalisé et parcourir :

|                                       |                             |                                 |          | Nom du serveur         | Statut                   | Rôle du cluster Nœud proprié         |
|---------------------------------------|-----------------------------|---------------------------------|----------|------------------------|--------------------------|--------------------------------------|
| RESSOURCES PARTAGÉE                   | S                           |                                 | VOLUN    | winsrv2019data         | En ligne                 | Non-cluster                          |
| Tous les partages   1 au total        |                             | TÂCHES 🔻                        | aquaV1 : |                        |                          |                                      |
| Filtrer                               | ◄ ۩ ◄ ۩                     | $\odot$                         | FILES    |                        |                          |                                      |
| i i i i i i i i i i i i i i i i i i i | 🖕 Assistant Nouveau partage |                                 |          |                        |                          |                                      |
| artager Chemir                        |                             |                                 |          | England and durations  |                          |                                      |
| 2010 1-1- (1)                         | Cálo atom a la su           |                                 |          | Sélectionner par volum | :<br>                    |                                      |
| Winsrv2019data (1)                    | selectionner le pr          | oni de ce partage               |          | Volume                 | Espace libre             | Capacité Système de fichiers         |
| iquaV1 D:\AQL                         |                             |                                 |          | C:                     | 65,8 Go                  | 76,2 Go NTFS                         |
|                                       | Sélectionner un profil      | Profil du partage de fichiers : |          | D:                     | 18,1 Go                  | 18,6 Go NTFS                         |
|                                       | Emplacement du partage      | Partage SMB - Rapide            |          |                        |                          |                                      |
|                                       | Nom de partage              | Partage SMB - Avancé            |          | L'emplacement du part  | tage de fichiers sera un | nouveau dossier du répertoire \Share |
|                                       |                             | Partage SMB - Applications      |          | Tapez un chemin perso  | nnalisé :                |                                      |
|                                       |                             | Partage NFS - Rapide            |          |                        |                          |                                      |
|                                       | Autorisations               | Partage NFS - Avancé            |          | u                      |                          |                                      |
|                                       |                             |                                 |          |                        |                          |                                      |
|                                       |                             |                                 |          |                        | < Précédent              | Suivant > Créer                      |

Choisir nouveau dossier, et créer le dossier à partager :

| 📥 Assistant Nouveau partage                                                                                         |        | _ | $\times$ |
|----------------------------------------------------------------------------------------------------|--------|---|----------|
| 🚘 Sélectionner un dossier                                                                                           |        | _ | ×        |
| Nouveau dossier Supprimer                                                                                           |        |   |          |
| <ul> <li>Image: winsrv2019data.aqua.lan</li> <li>Image: FILES (D:)</li> <li>Image: Winsrv2019data.aquav1</li> </ul> | aquav1 |   |          |

Le partage aquav1 est accessible pour tout le monde, les autorisations ntfs se mettent en place sur les sous dossiers du partage : il faut vérifier à activer l'énumération basée sur l'accès, pour que les dossiers soient invisibles aux personnes non autorisées :

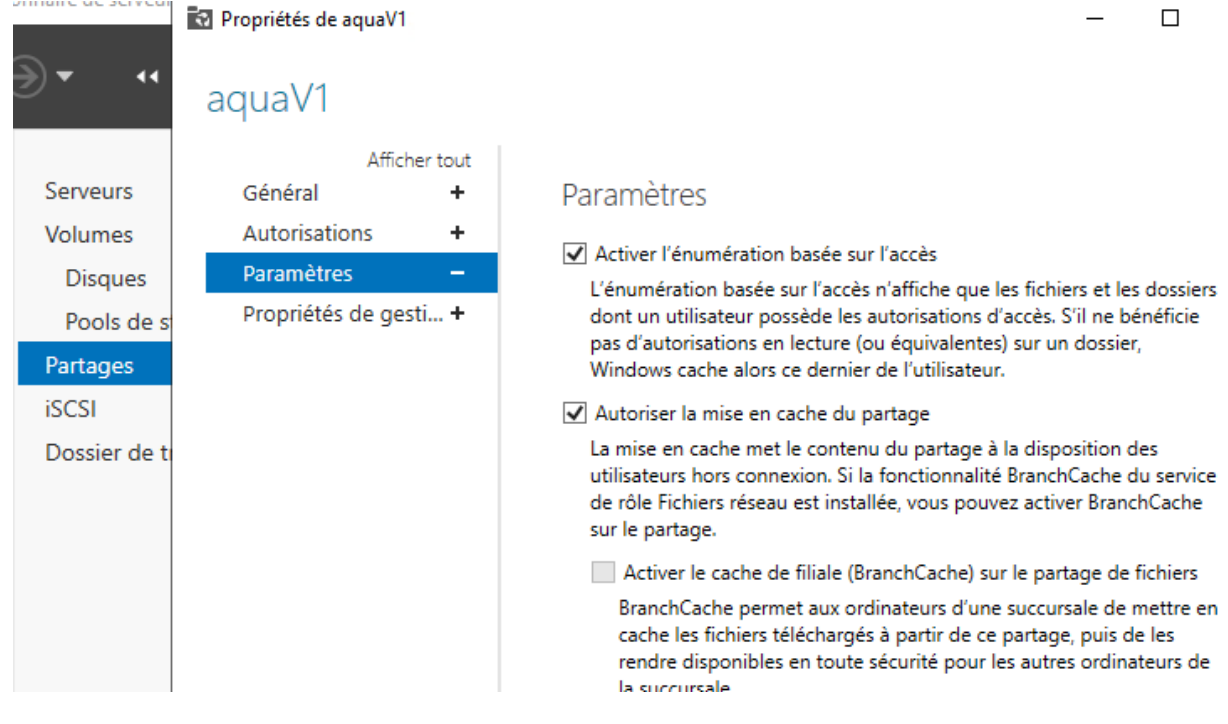

#### Les dossiers partagés sur le serveur de Fichiers (winsrv2019data) :

| Serveurs           |            | us les partages   1 au total |       |                | TÂCHES 🔻            | aquaV1 su        | E<br>ur win  |
|--------------------|------------|------------------------------|-------|----------------|---------------------|------------------|--------------|
| Volumes<br>Disques | Filtrer    | م                            | •     | •              | $\odot$             | FILES<br>Capacit | (D:)<br>té : |
| Pools de stocka    | Partage    | Chemin d'accès               | local | Protocole Ty   | pe de disponibilité | 2 9/+i           | licác        |
| Partages           | ⊿ wi       | nsrv2019data (1)             |       |                |                     | 5 % uti          | lises        |
| iSCSI              | aquaV1     | D:\AQUAv1                    |       | SMB No         | on-cluster          |                  |              |
| Dossier de travail |            |                              |       |                |                     |                  |              |
| - I 🖓 🖪 🚽          | aguaV1     |                              |       |                |                     | - 0              | >            |
| Fichier Accu       | ieil Parta | ne Affichage                 |       |                |                     |                  | $\sim$       |
|                    |            |                              |       |                | A Rechercher dan    | c                |              |
|                    |            |                              | 1     | ~              | 0 Rechercher dan    | s. aquavi        | ~            |
| 🕹 Accès rar        | side       | Nom                          | Mo    | odifié le      | Туре                | Taille           |              |
| Acces in           | Jue        | Administration               | 12/   | /11/2020 14:33 | Dossier de fichiers |                  |              |
| Bureau             | Я          | Commercial                   | 05/   | /11/2020 14:51 | Dossier de fichiers |                  |              |
| + Télécha          | rgement: 🖈 | Direction                    | 05/   | /11/2020 14:50 | Dossier de fichiers |                  |              |
| 🔮 Docum            | ents 🖈     | Ingénierie                   | 12/   | /11/2020 14:33 | Dossier de fichiers |                  |              |
| 📰 Images           | *          | - Management                 | 05/   | /11/2020 14:52 | Dossier de fichiers |                  |              |
| System             | 32         | Marketing                    | 09/   | /11/2020 15:42 | Dossier de fichiers |                  |              |
|                    |            | Notes Services               | 05/   | /11/2020 14:52 | Dossier de fichiers |                  |              |
| Ce PC              |            | Production                   | 05/   | /11/2020 14:50 | Dossier de fichiers |                  |              |
|                    |            |                              |       |                |                     |                  |              |

Le serveur contrôleur de domaine (winsrv2019) avec visuel de l'accessibilité du partage sur le serveur de fichiers (winsrv2019data) :

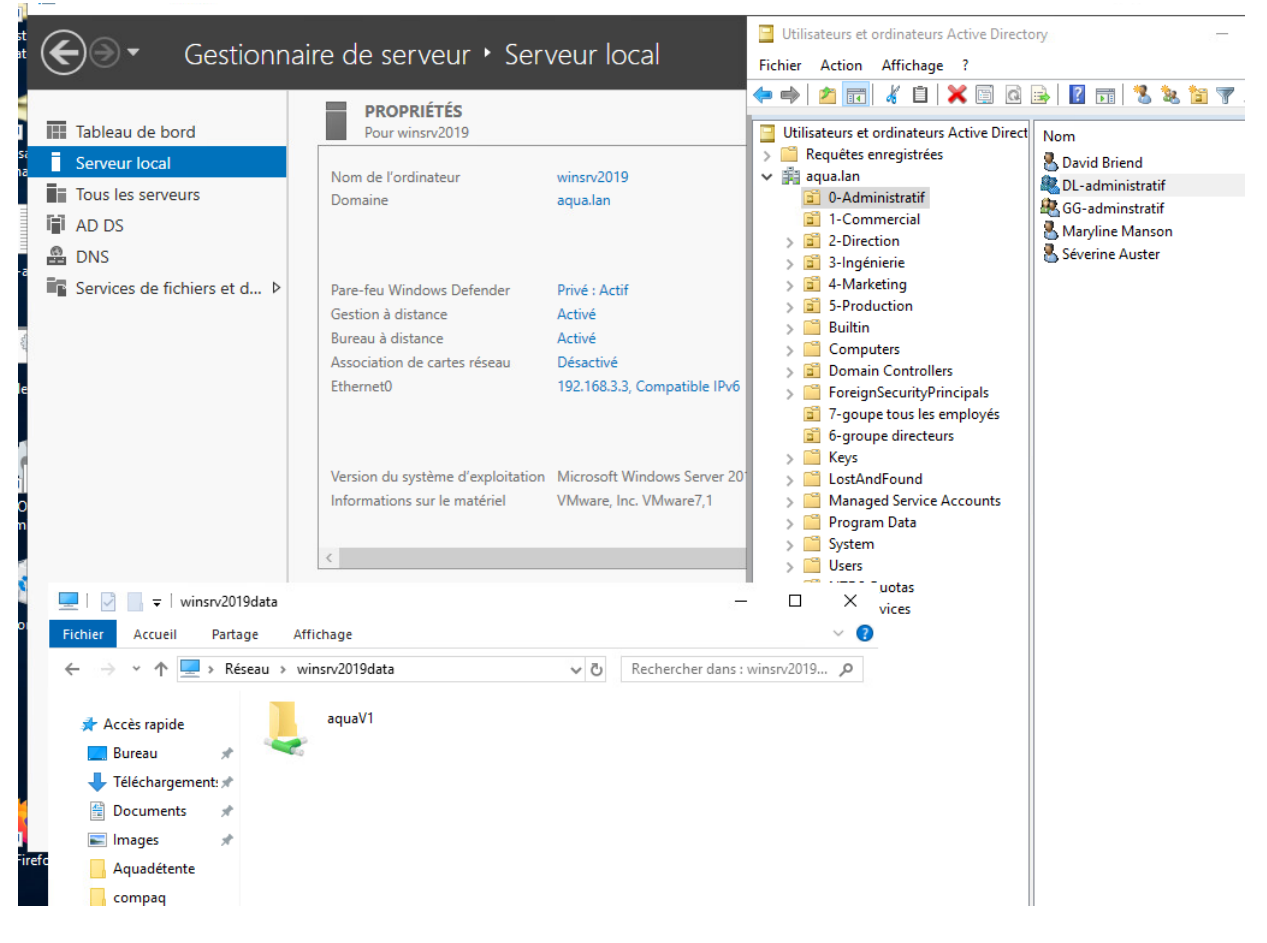

# Autorisation ntfs sur le dossier partagé 'administration' :

| > FILES                        | (D:) → AQUAv1                                                                                                    |                                                                                        |                                                                                                    | ~ Ū                     | Rechercher da      | ns : AQU |
|--------------------------------|----------------------------------------------------------------------------------------------------|----------------------------------------------------------------------------------------|----------------------------------------------------------------------------------------------------|-------------------------|--------------------|----------|
| Nom                            | ^                                                                                                    |                                                                                        | Modifié le                                                                                                    | Ту                      | pe                 | Taill    |
| Admin                          | istration                                                                                                    |                                                                                        | 12/11/2020                                                                                                    | ) 14:33 De              | ossier de fichiers |          |
| Comr                           | Propriétés de : .                                                                                                    | Administr                                                                              | ation                                                                                                    | 44.64 D                 |                    | ×        |
| Mana<br>Mana<br>Marke<br>Notes | Général Partage<br>Nom de l'objet : [<br>Noms de groupes ou<br>DL-administratt<br>DL-auditeur-dir<br>L-auditeur-dir<br>L-comptable<br>Administrateurs | Sécurité<br>D:\AQUAv<br>u d'utilisate<br>f (AQUA\D<br>(AQUA\D<br>(AQUA\DL<br>c (WINSR\ | Versions précédentes<br>1\Administration<br>urs :<br>-administratif)<br>-auditeur-dir)<br>-comptable)<br>2019DATA\Administrat | Personnaliser<br>teurs) | Classification     |          |
|                                | Pour modifier les aut                                                                                                    | torisations,                                                                           | cliquez sur Modifier.                                                                                                    |                         | Modifier           |          |

| 🗩 🔹 🔹 Servic                                | es de fichiers et c                                       | de stockade 🕨          | Partades • (\$)   🖡 Gérer                                                      |
|---------------------------------------------|-----------------------------------------------------------|------------------------|--------------------------------------------------------------------------------|
|                                             | 📕 🛛 🛃 🚽 Administra                                        | ation                  | >                                                                              |
|                                             | Fichier Accueil Partag                                    | ge Affichage           | ~                                                                              |
| Serveurs                                    | $\leftarrow \rightarrow \cdot \uparrow$ $\rightarrow$ Cel | PC > FILES (D:) > AQUA | Av1 > Administration > V 🖸 Rechercher dans : Administrat 🖌                     |
| Volumes                                     |                                                           | Nom                    | ^ Modifié le Traille                                                           |
| Disques                                     | 🗸 📌 Accès rapide                                          | Nom                    | iviouncie Type Tame                                                            |
| Pools de stocka                             | 📃 Bureau 🛛 🖈                                              | Adminsitratif          | 05/11/2020 14:51 Dossier de fichiers                                           |
| Partages                                    | 📕 Téléchargement: 🖈                                       | Comptabilite           | 05/11/2020 14:51 Dossier de fichiers                                           |
| Propriétés de : Adminsitra                  | atif                                                      | ×                      | Propriétés de : Comptabilité                                                   |
| Général Partage Sécurité                    | Versions précédentes Personnalis                          | ser Classification     | Général Partage Sécurité Versions précédentes Personnaliser Classification     |
| Nom de l'objet : D:\AQUAv1                  | 1\Administration\Adminsitratif                            |                        | Nom de l'objet : D:\AQUAv1\Administration\Comptabilité                         |
| Nome de groupes ou d'utiliezte              |                                                           |                        | Noms de groupes ou d'utilisateurs :                                            |
| Maryline Manson (mmanso                     | on@aqua.lan)                                              |                        | L-auditeur-dir (AQUA\DL-auditeur-dir)                                          |
| Séverine Auster (sauster@                   | Paqua.lan)                                                |                        | Representation (AQUA\DL-comptable)                                             |
| 💐 DL-auditeur-dir (AQUA\DL                  | auditeur-dir)                                             |                        | Administrateurs (WINSRV2019DATA\Administrateurs)                               |
| Administrateurs (WINSRV                     | 2019DATA\Administrateurs)                                 |                        |                                                                                |
|                                             |                                                           |                        |                                                                                |
| Pour modifier les autorisations,            | cliquez sur Modifier.                                     | Ma differen            | Pour modifier les autorisations, cliquez sur Modifier.                         |
|                                             |                                                           | Modifier               | (Notificial)                                                                   |
| Autorisations pour Séverine Au              | ster                                                      | Autoriser Refuser      | Autorisations pour DL-auditeur-dir Autoriser Refuser                           |
| Contrôle total                              |                                                           | ^                      | Contrôle total                                                                 |
| Modification                                |                                                           |                        | Modification                                                                   |
| Lecture et exécution                        |                                                           |                        | Lecture et exécution                                                           |
| Affichage du contenu du dos                 | ssier                                                     | ,                      |                                                                                |
| Écriture                                    |                                                           |                        | Écriture                                                                       |
| Autorisations spéciales                     |                                                           | •<br>•                 | Autorisations spéciales                                                        |
| Pour les autorisations spéciales<br>Avancé. | s et les paramètres avancés, cliquez                      | sur Avancé             | Pour les autorisations spéciales et les paramètres avancés, cliquez sur Avancé |
| Informations sur le contrôle d'ac           | ccès et les autorisations                                 |                        | Informations sur le contrôle d'accès et les autorisations                      |
|                                             | ОК                                                        | Annuler Appliquer      | OK Annuler Applique                                                            |

## Autorisation ntfs sur les sous dossiers partagé de 'administration' :

# Connexion et accès partage depuis un poste client avec l'utilisateur fonction DRH (groupe administratif)

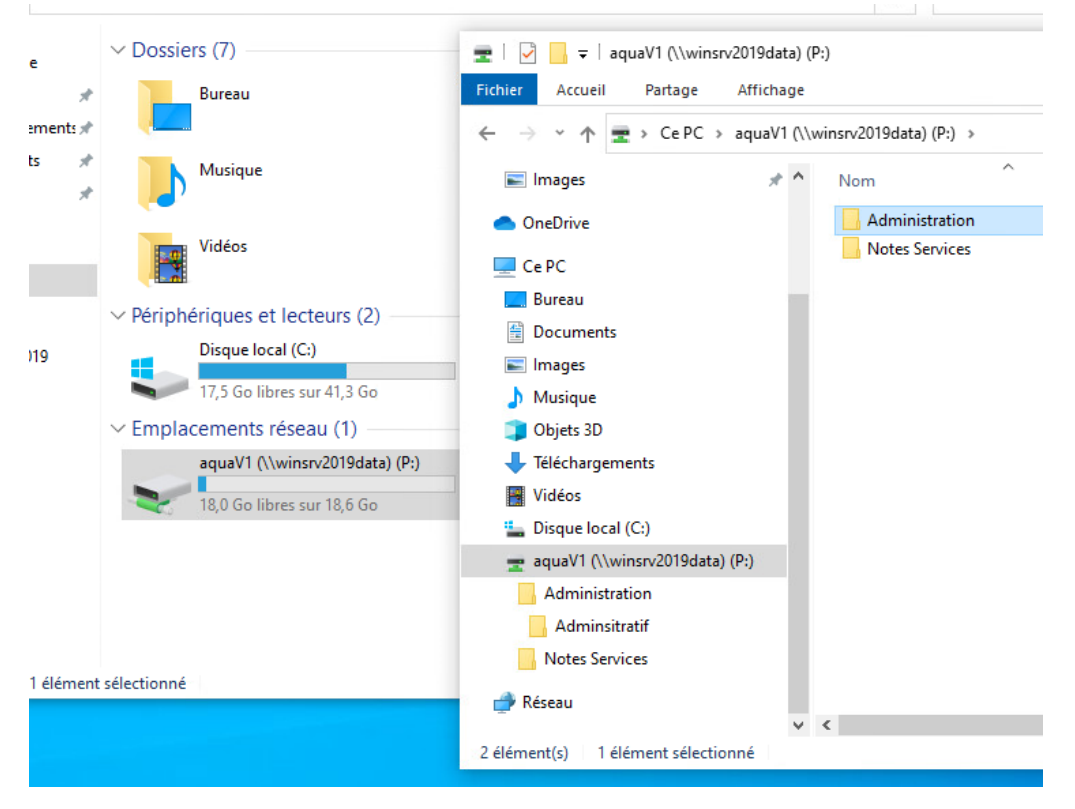

## 2/ SERVEUR DHCP

#### Installation d'un serveur dhcp ; Il faut ajouter des rôles et fonctionnalités sur le serveur.

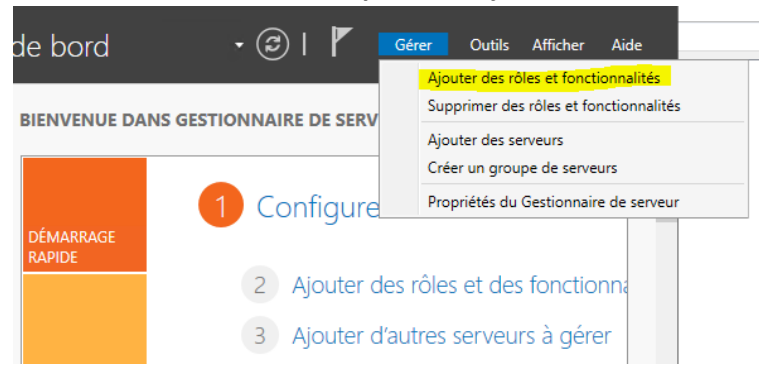

#### Ajout du rôle dhcp :

| Acces a distance                                   |      |
|----------------------------------------------------|------|
| Attestation d'intégrité de l'appareil              | Con  |
| Hyper-V                                            | de c |
| Serveur de télécopie                               | mar  |
| Serveur DHCP                                       | tem  |
| <ul> <li>Serveur DNS (Installé)</li> </ul>         | con  |
| Serveur Web (IIS)                                  |      |
| Service Guardian hôte                              |      |
| <ul> <li>Services AD DS (Installé)</li> </ul>      |      |
| Services AD LDS (Active Directory Lightweight Dire |      |
| Services AD RMS (Active Directory Rights Manager   |      |
| Services Bureau à distance                         |      |
| Services d'activation en volume                    |      |
| Services d'impression et de numérisation de docur  |      |

#### Le rôle ajouté, il faut configurer le serveur dhcp ; créer une nouvelle étendue :

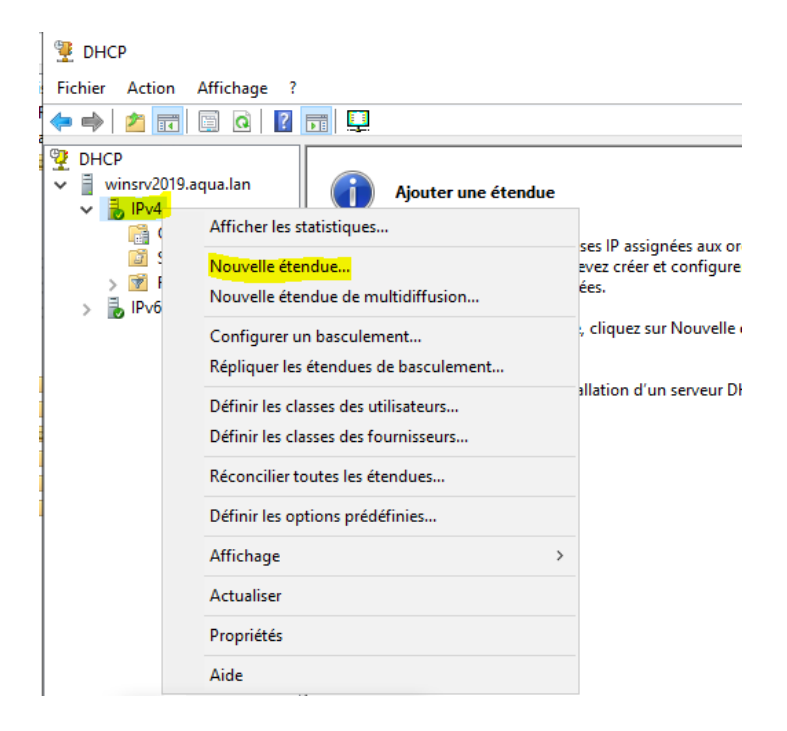

Je prend ici une plage d'adresse dhcp pour les hôtes client de XX.XX.XX.10 à 30 sur le réseau 192.168.3.0 .

| Place d'adresses IP |                                                                                       |  |  |  |  |  |
|---------------------|---------------------------------------------------------------------------------------|--|--|--|--|--|
|                     | Vous définissez la plage d'adresses en identifiant un jeu d'adresses IP consécutives. |  |  |  |  |  |
|                     | Paramètres de configuration pour serveur DHCP                                         |  |  |  |  |  |
|                     | Entrez la plage d'adresses que l'étendue peut distribuer.                             |  |  |  |  |  |
|                     | Adresse IP de 192.168.3.10                                                            |  |  |  |  |  |
|                     | Adresse IP de fin : 192 . 168 . 3 . 30                                                |  |  |  |  |  |
|                     | Paramètres de configuration qui se propagent au client DHCP.                          |  |  |  |  |  |
|                     | Longueur : 24                                                                         |  |  |  |  |  |
|                     | Masque de 255 . 255 . 255 . 0                                                         |  |  |  |  |  |
|                     |                                                                                       |  |  |  |  |  |
|                     |                                                                                       |  |  |  |  |  |
|                     | Z Prácádost Cuivant S Annular                                                         |  |  |  |  |  |

Je n'exclue pas d'adresse ip car les serveurs en ip fixe ne se trouve pas dans la plage dhcp

| Assistant Nouvelle étendue                                                                                                    |
|----------------------------------------------------------------------------------------------------|
| Ajout d'exclusions et de retard<br>Les exclusions sont des adresses ou une plage d'adresses qui ne sont pas distribuées<br>par le serveur. Un retard est la durée pendant laquelle le serveur retardera la<br>transmission d'un message DHCPOFFER. |
| Entrez la plage d'adresses IP que vous voulez exclure. Si vous voulez exclure une<br>adresse unique, entrez uniquement une adresse IP de début.                                                                                                    |
| Adresse IP de début :     Adresse IP de fin :       I · · · ·     · · · ·       Adresse IP de fin :                                                                                                    |
| Plage d'adresses exclue : Supprimer                                                                                                    |
| Retard du sous-réseau en<br>millisecondes :                                                                                                    |
|                                                                                                    |
|                                                                                                    |
| < Précédent Suivant > Annuler                                                                                                    |
| }                                                                                                    |

Je renseigne l'adresse de mon routeur qui me sert de passerelle puis j'active l'étendue

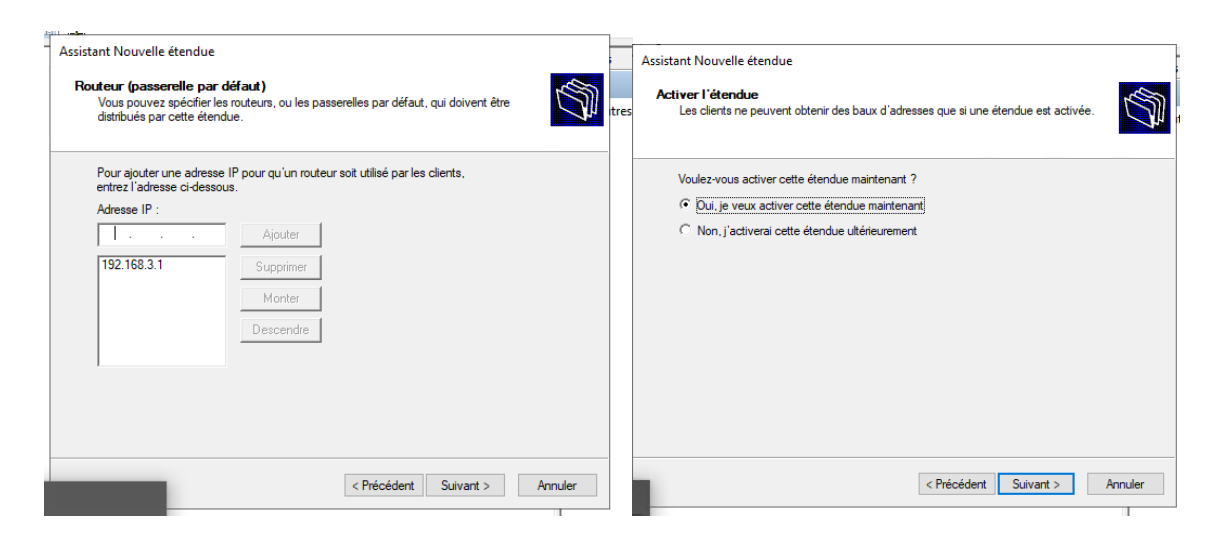

On constate que le serveur est actif dans le gestionnaire dhcp ainsi que dans le gestionnaire de serveur

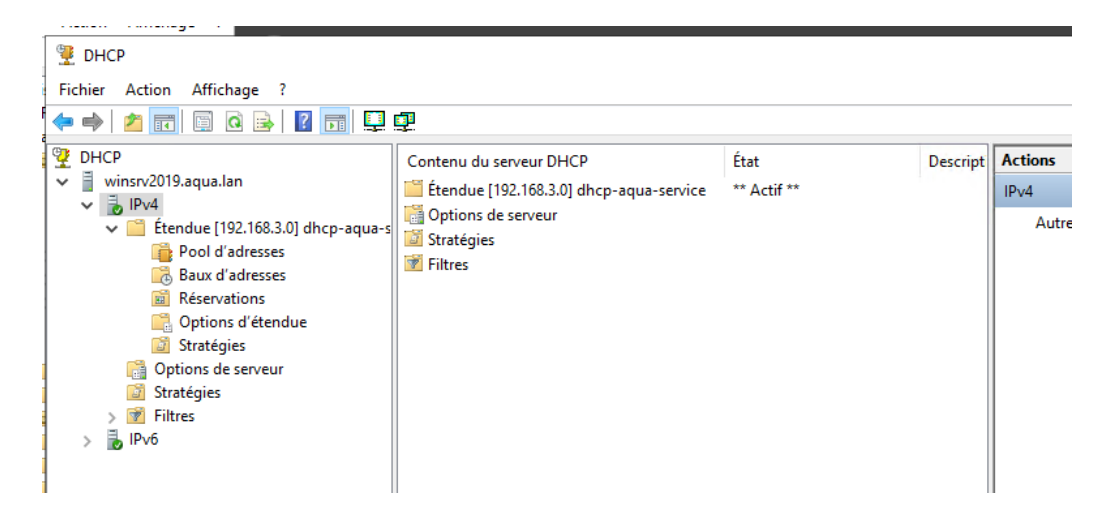

| Gestionn                                                                                                    | aire de serveur 🔸 DHCP                                                                                                    |
|----------------------------------------------------------------------------------------------------|----------------------------------------------------------------------------------------------------|
| <ul> <li>Tableau de bord</li> <li>Serveur local</li> <li>Tous les serveurs</li> <li>AD DS</li> <li>DHCP</li> </ul> | SERVICES<br>Tous les services   1 au total                                                                                                    |
| <ul><li>B DNS</li><li>■ Services de fichiers et d ▷</li></ul>                                                      | Filtrer P (ii) • (ii) •                                                                                                    |
|                                                                                                    | Nom du serveur         Nom complet         Nom du service         Statut         Type de démarra           WINSRV2019         Serveur DHCP         DHCPServer         En cours d'exécution         Automatique |

Tentative de connexion avant la mise en place du serveur dhcp, le poste client renvois une adresse apipa (impossible de joindre un serveur dhcp)

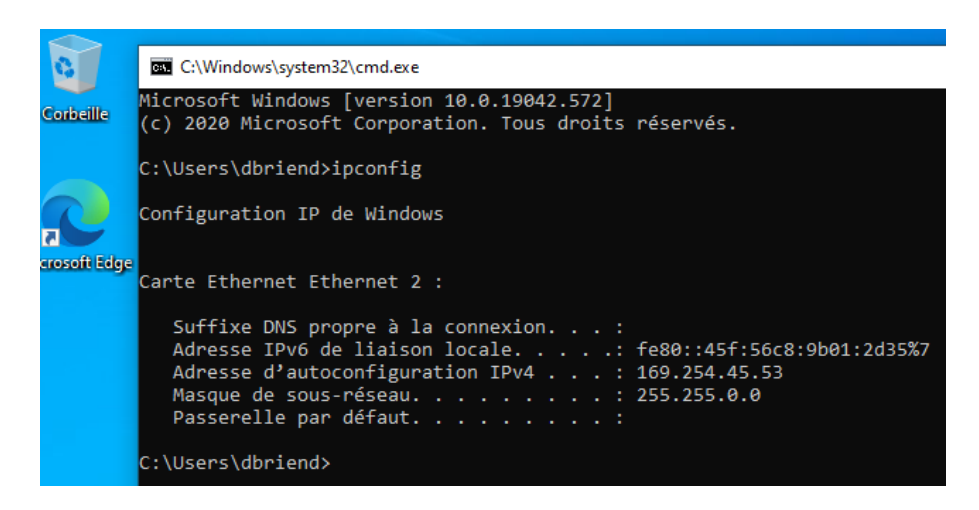

Tentative de connexion après la mise en place du serveur dhcp, le poste client trouve le serveur qui lui fournit une adresse ip

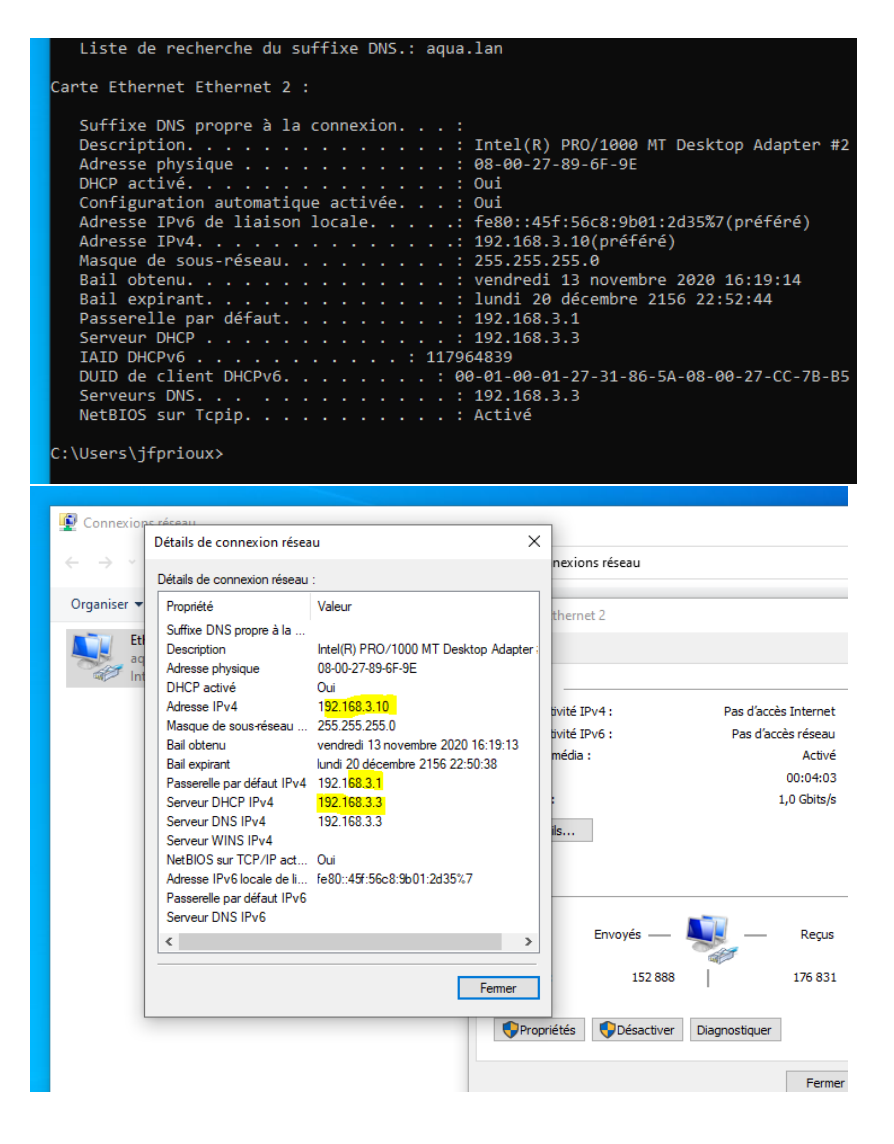

## 3/ Stratégie de groupe

Mise en place d'une gpo d'un fond d'écran unique pour le groupe utilisateurs commercial Je place le fond d'écran dans un dossier de partage du contrôleur de domaine avec droit de lecture pour le groupe commercial

Création d'un objet gpo pour le groupe commercial

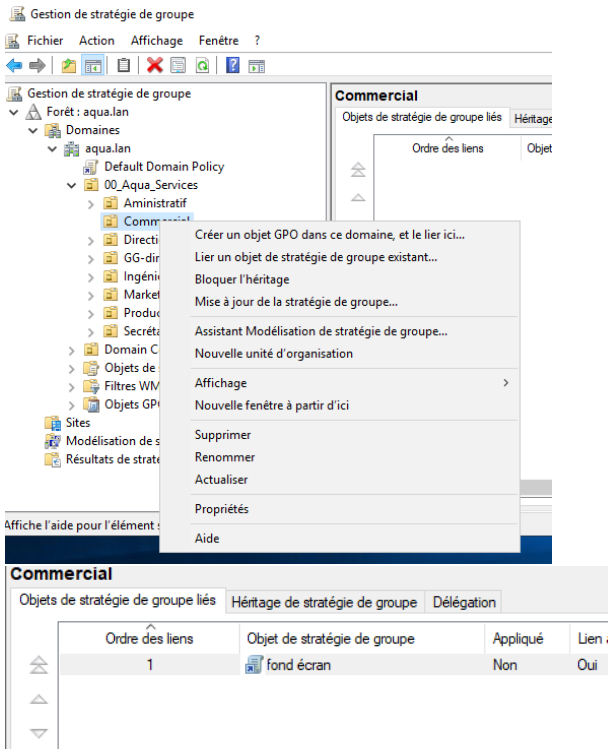

Mise en place pour les utilisateurs : modifier l'objet, dans le menu déroulant du panneau de gauche : Configuration utilisateur > Stratégies >Modèles d'administration > Bureau > Bureau : J'active la stratégie et je renseigne le chemin réseau de mon fond d'écran

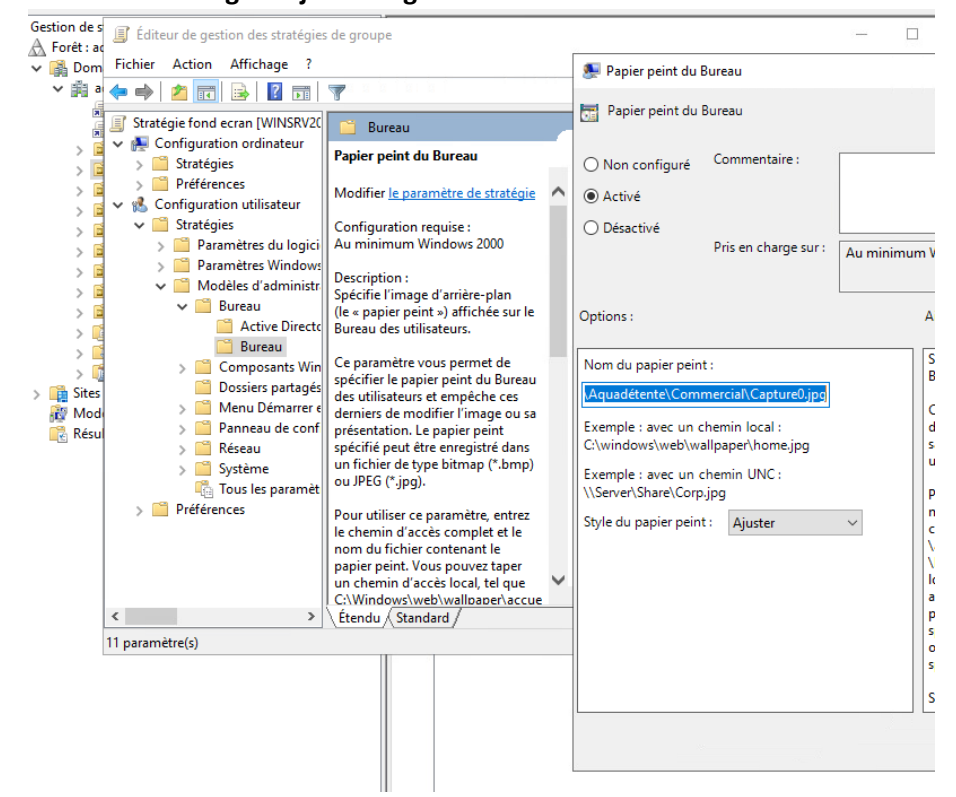

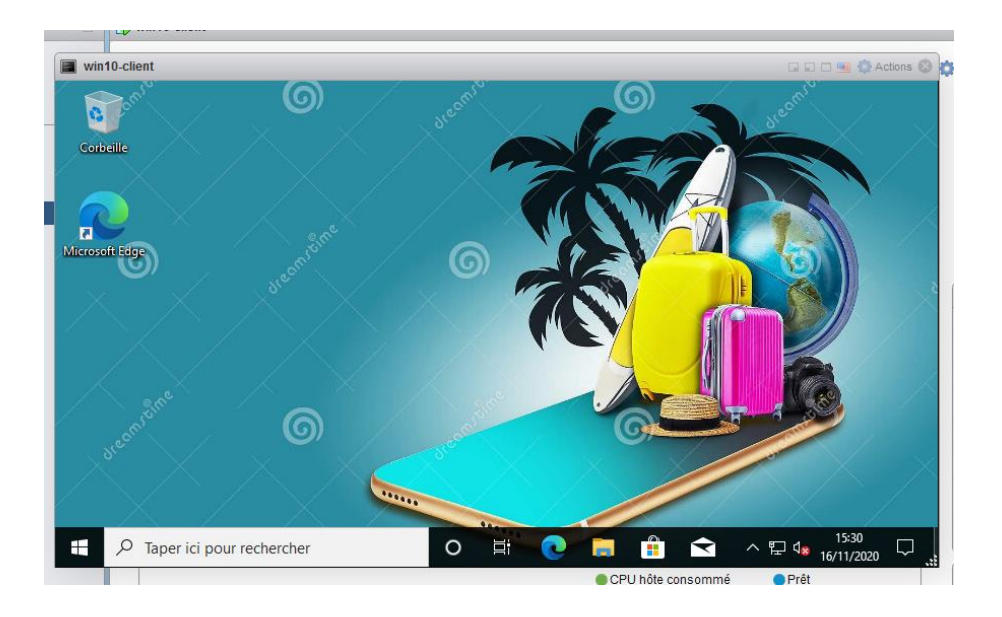

Le fond d'écran est appliqué sur le poste client des utilisateurs commercial

## 4/ SAUVEGARDE

### Pour effectuer une sauvegarde de Windows serveur il faut ajouter la fonctionnalité sauvegarde Windows server

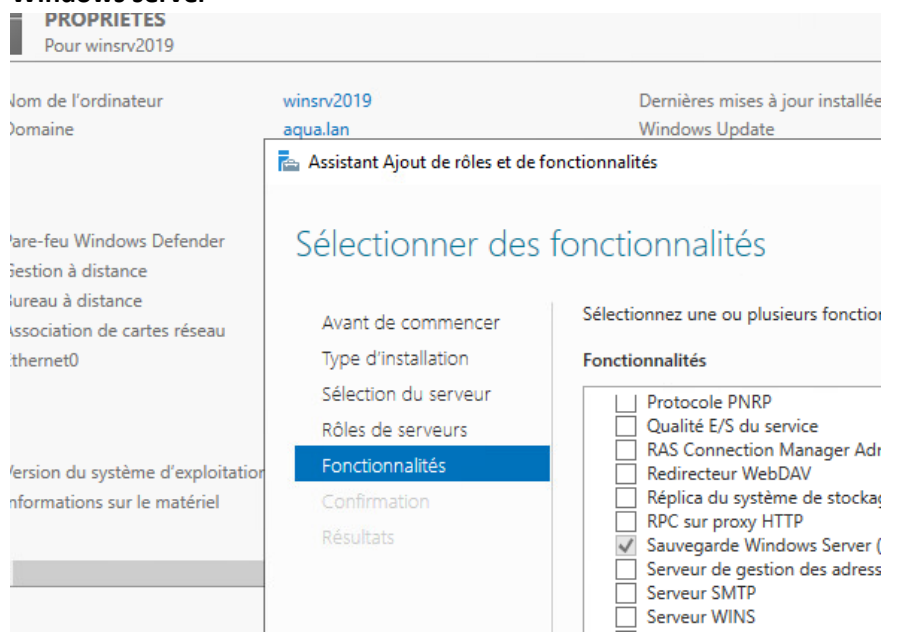

Dans le gestionnaire de serveur se rendre dans outils > sauvegarde windows server Dans le cadre d'une sauvegarde unique sur un disque local, on a le choix de sauvegarder le serveur complet ou de personnalisé la sauvegarde

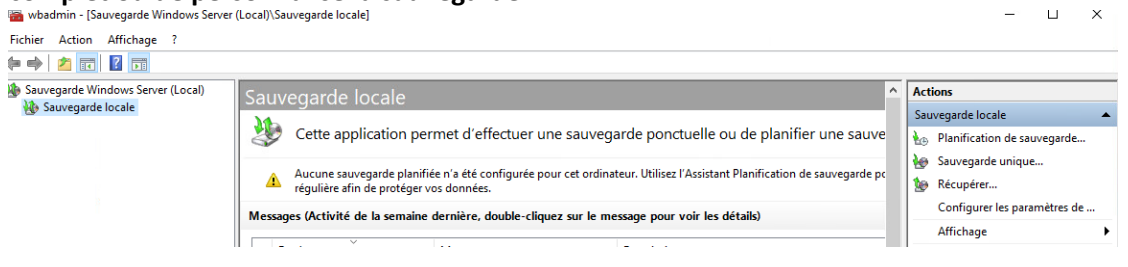

#### Nous pouvons sauvegarder le serveur complet :

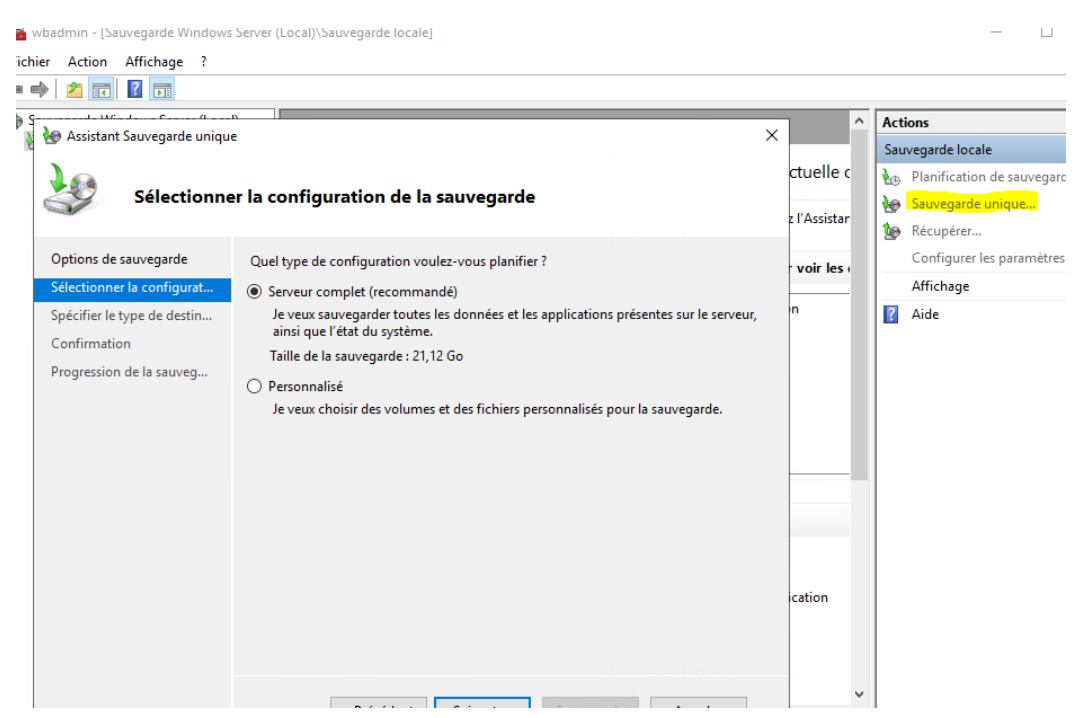

#### Ou sélectionner des éléments à sauvgarder :

Assistant sauvegarde unique

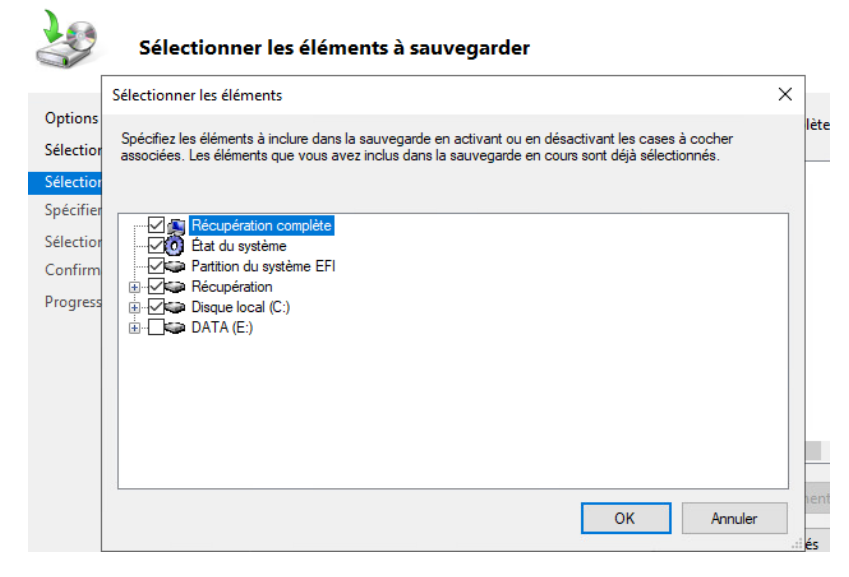

Ici on exécute une sauvegarde du serveur sur un disque local

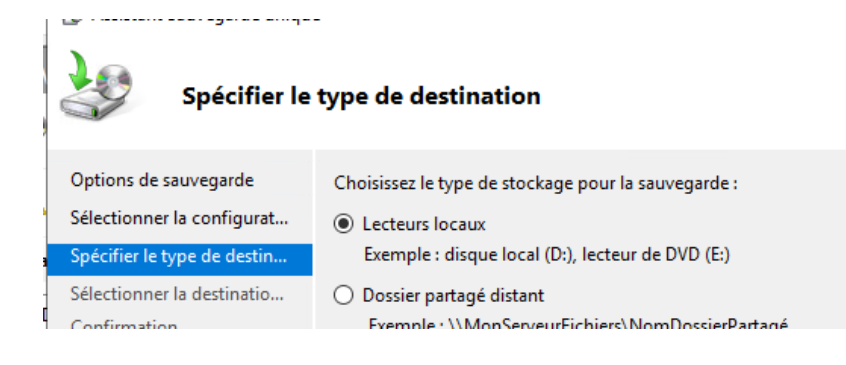

Sélectionner la destination de sauvegarde

| Options de sauvegarde<br>Sélectionner la configurat | Sélectionnez un volume où stocker la sa<br>ordinateur est considéré comme un vol                                                                                                    | uvegarde. Un disque externe connecté à<br>ume. | cet |
|-----------------------------------------------------|----------------------------------------------------------------------------------------------------|------------------------------------------------|-----|
| Spécifier le type de destin                         | Destination de sauvegarde :                                                                                                    | DATA (E:)                                      | ~   |
| Sélectionner la destinatio                          | Espace total dans la destination de                                                                                                    | 39,98 Go                                       |     |
| Confirmation                                        | sauvegarde :                                                                                                    |                                                |     |
|                                                     | <ul> <li>International states and states and states</li></ul> | 24.27.0                                        |     |

La fenêtre de confirmation s'affiche et on clique sur sauvegarde pour la lancer

|         | 😸 Assistant Sauvegarde unique                       | 2                                                                                                    |                                         |
|---------|-----------------------------------------------------|----------------------------------------------------------------------------------------------------|-----------------------------------------|
| N.      | Confirmatic                                         | n                                                                                                    |                                         |
| 1       | Options de sauvegarde<br>Sélectionner la configurat | Une sauvegarde des élément<br>la destination spécifiée.                                                  | s ci-dessous va maintenant être créée i |
| sa      | Sélectionner les éléments                           | Fichier exclus :                                                                                         | Aucun                                   |
| -       | Spécifier le type de destin                         | Destination de sauvegarde :                                                                              | DATA (E:)                               |
|         | Sélectionner la destinatio                          | Option avancée :                                                                                         | Sauvegarde de copie VSS                 |
| 1       | Confirmation                                        | Éléments de sauvegarde                                                                                   |                                         |
| ut<br>m | Progression de la sauveg                            | Nom<br>Disque local (C:)<br>Cat du système<br>Partition du système<br>Récupération<br>Récupération compl | ^<br>EFI<br>ète                         |
| é       |                                                     |                                                                                                    |                                         |
|         |                                                     | < Précédent                                                                                              | Suivant > Sauvegarde                    |

Pour une récupération : outils > sauvegarde windows server et récupérer

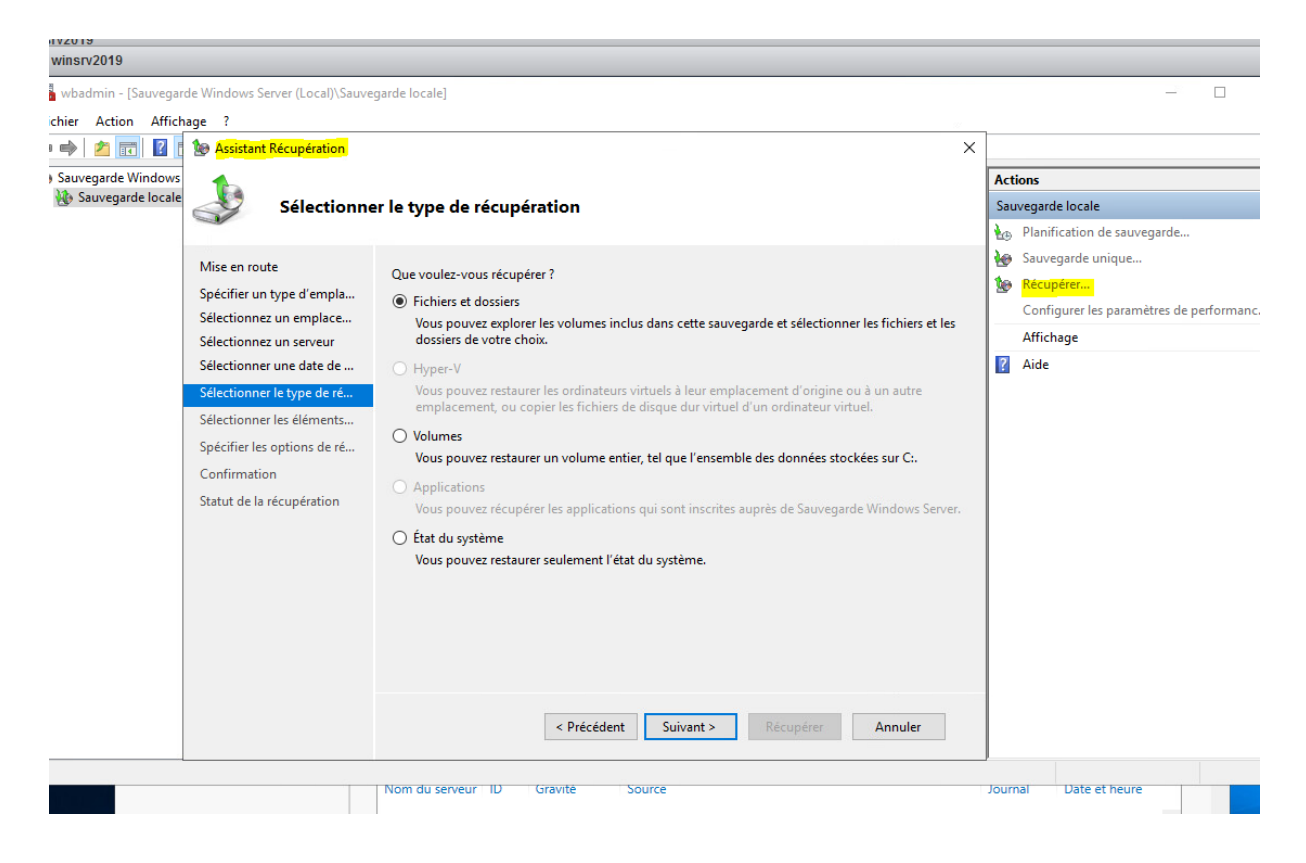